## How to Delete Cash Flow Report

- From Cash Management module > Reports > click Cash Flow Report.
  It will open the Search Cash Flow Reports screen where existing reports are displayed. Select a Generated Report from the list and click Open Selected button.

| Search Cash Flow Reports                            |                            |                 |                    |                |                 |             | — 🗆 ×                   |  |  |  |  |  |
|-----------------------------------------------------|----------------------------|-----------------|--------------------|----------------|-----------------|-------------|-------------------------|--|--|--|--|--|
| Close                                               |                            |                 |                    |                |                 |             |                         |  |  |  |  |  |
| Cash Flow Reports                                   |                            |                 |                    |                |                 |             |                         |  |  |  |  |  |
| 는 Open Selected [] New [] Expo                      | ort • 🔲 Columns • 🔠 View • |                 |                    |                |                 |             | 58 records (1 selected) |  |  |  |  |  |
| Desc Generatus v Berveen v B Ad Riter - Cear Riters |                            |                 |                    |                |                 |             |                         |  |  |  |  |  |
| Date Generated                                      | As of Date                 | Filter Currency | Reporting Currency | Location       | Bank Name       | Bank Acount | Generated By            |  |  |  |  |  |
| 07/18/22                                            | 07/19/22                   |                 | CHF                |                |                 |             | IRELY ADMIN             |  |  |  |  |  |
| 07/18/22                                            | 07/19/22                   | USD             | CHF                | ADMIN LOCATION | TEST SWISS BANK | 100200300   | IRELY ADMIN             |  |  |  |  |  |
| 07/18/22                                            | 07/19/22                   | USD             | CHF                | ADMIN LOCATION | TEST SWISS BANK | 100200300   | IRELY ADMIN             |  |  |  |  |  |
| 07/18/22                                            | 07/19/22                   |                 | CHF                |                |                 |             | IRELY ADMIN             |  |  |  |  |  |
| 07/15/22                                            | 07/15/22                   |                 | CHF                |                |                 |             | IRELY ADMIN             |  |  |  |  |  |
| 07/07/22                                            | 07/08/22                   |                 | CHF                |                |                 |             | IRELY ADMIN             |  |  |  |  |  |
| 06/14/22                                            | 06/15/22                   |                 | CHF                |                |                 |             | IRELY ADMIN             |  |  |  |  |  |
| 06/02/22                                            | 06/02/22                   |                 | CHF                |                |                 |             | IRELY ADMIN             |  |  |  |  |  |
| 05/23/22                                            | 05/24/22                   |                 | CHF                |                |                 |             | IRELY ADMIN             |  |  |  |  |  |
| 05/23/22                                            | 05/23/22                   |                 | CHF                |                |                 |             | IRELY ADMIN             |  |  |  |  |  |
| 05/19/22                                            | 05/19/22                   |                 | CHF                |                |                 |             | IRELY ADMIN             |  |  |  |  |  |
| 05/05/22                                            | 05/06/22                   |                 | CHF                |                |                 |             | IRELY ADMIN             |  |  |  |  |  |
| 05/05/22                                            | 05/06/22                   |                 | CHF                |                |                 |             | IRELY ADMIN             |  |  |  |  |  |
| 05/05/22                                            | 05/05/22                   |                 | CHF                |                |                 |             | IRELY ADMIN             |  |  |  |  |  |
| 05/05/22                                            | 05/05/22                   |                 | CHF                |                |                 |             | IRELY ADMIN             |  |  |  |  |  |
| 05/05/22                                            | 05/05/22                   |                 | CHF                |                |                 |             | IRELY ADMIN             |  |  |  |  |  |
| 05/05/22                                            | 05/05/22                   |                 | USD                |                |                 |             | IRELY ADMIN             |  |  |  |  |  |
| 05/05/22                                            | 05/05/22                   |                 | CHF                |                |                 |             | IRELY ADMIN             |  |  |  |  |  |
| 05/05/22                                            | 05/05/22                   |                 | CHF                |                |                 |             | IRELY ADMIN             |  |  |  |  |  |
| 05/05/22                                            | 05/05/22                   |                 | CHF                |                |                 |             | IRELY ADMIN             |  |  |  |  |  |
| 05/04/22                                            | 05/15/22                   |                 | CHF                |                |                 |             | IRELY ADMIN             |  |  |  |  |  |
| 05/04/22                                            | 05/05/22                   |                 | CHF                |                |                 |             | IRELY ADMIN             |  |  |  |  |  |

3. It shows Cash Flow Reports screen. Click Delete button.

|                         | -                |                  | -0-             |           | 1000     |                |                 |          | 12       | 40      |  |
|-------------------------|------------------|------------------|-----------------|-----------|----------|----------------|-----------------|----------|----------|---------|--|
| Cash F                  | low Reports - 19 | 93               |                 |           |          |                |                 |          |          | x       |  |
|                         |                  |                  |                 |           |          |                |                 |          |          |         |  |
| New                     | Apply Filters V  | iew Delete Close | 3               |           |          |                |                 |          |          |         |  |
| Detai                   | ls               |                  |                 |           |          |                |                 |          |          |         |  |
| As of                   | date * 07/19     | /22              | Reporting Curr  | rency CHF |          | Bank           | TEST SWISS BANK |          |          |         |  |
| Locat                   |                  |                  | Filter Currency |           |          | Bank Account   | 100200300       |          |          |         |  |
|                         | ADMII            | LOCATION         |                 | 030       |          | Don'ny recount | 100200300       |          |          |         |  |
| Currency Exchange Rates |                  |                  |                 |           |          |                |                 |          |          |         |  |
| -                       |                  |                  |                 |           |          |                |                 |          |          |         |  |
| Expo                    | ort - 88 View -  | Filter (F3)      |                 |           | 1        | 1              |                 |          | 1        |         |  |
|                         | Filter Currency  | Current          | 1-7             | 8-14      | 15 - 21  | 22 - 29        | 30 - 60         | 61 - 90  | 91 - 120 | 121+    |  |
|                         | USD              | Spot             | Spot            | Spot      | Spot     | Spot           | Average         | Average  | Average  | Average |  |
|                         | CHF              |                  |                 |           |          |                |                 |          |          |         |  |
|                         |                  |                  |                 |           |          |                |                 |          |          |         |  |
| Expo                    | ort • 🔠 View •   | Filter (F3)      |                 |           |          |                |                 |          |          |         |  |
|                         | Filter Currency  | Current          | 1 - 7           | 8 - 14    | 15 - 21  | 22 - 29        | 30 - 60         | 61 - 90  | 91 - 120 |         |  |
|                         | USD              | 0.930000         | 0.930000        | 0.930000  | 0.930000 | 0.930000       | 0.900000        | 0.90000  | 0.900000 | 0.      |  |
|                         | CHE              | 1 000000         | 1 000000        | 1 000000  | 1 000000 | 1 00000        | 1 000000        | 1 000000 | 1 000000 | 1       |  |
|                         |                  |                  |                 |           |          |                |                 |          |          |         |  |
|                         |                  |                  |                 |           |          |                |                 |          |          |         |  |
|                         |                  |                  |                 |           |          |                |                 |          |          |         |  |
|                         |                  |                  |                 |           |          |                |                 |          |          |         |  |
| •                       |                  |                  |                 |           |          |                |                 |          |          | ×.      |  |
|                         |                  |                  |                 |           |          |                |                 |          |          | ~       |  |
| ? ① ♀ 0.47s [ Ready I4  |                  |                  |                 |           |          |                |                 |          |          |         |  |

4. It will show a prompt message. Click Yes button to proceed.

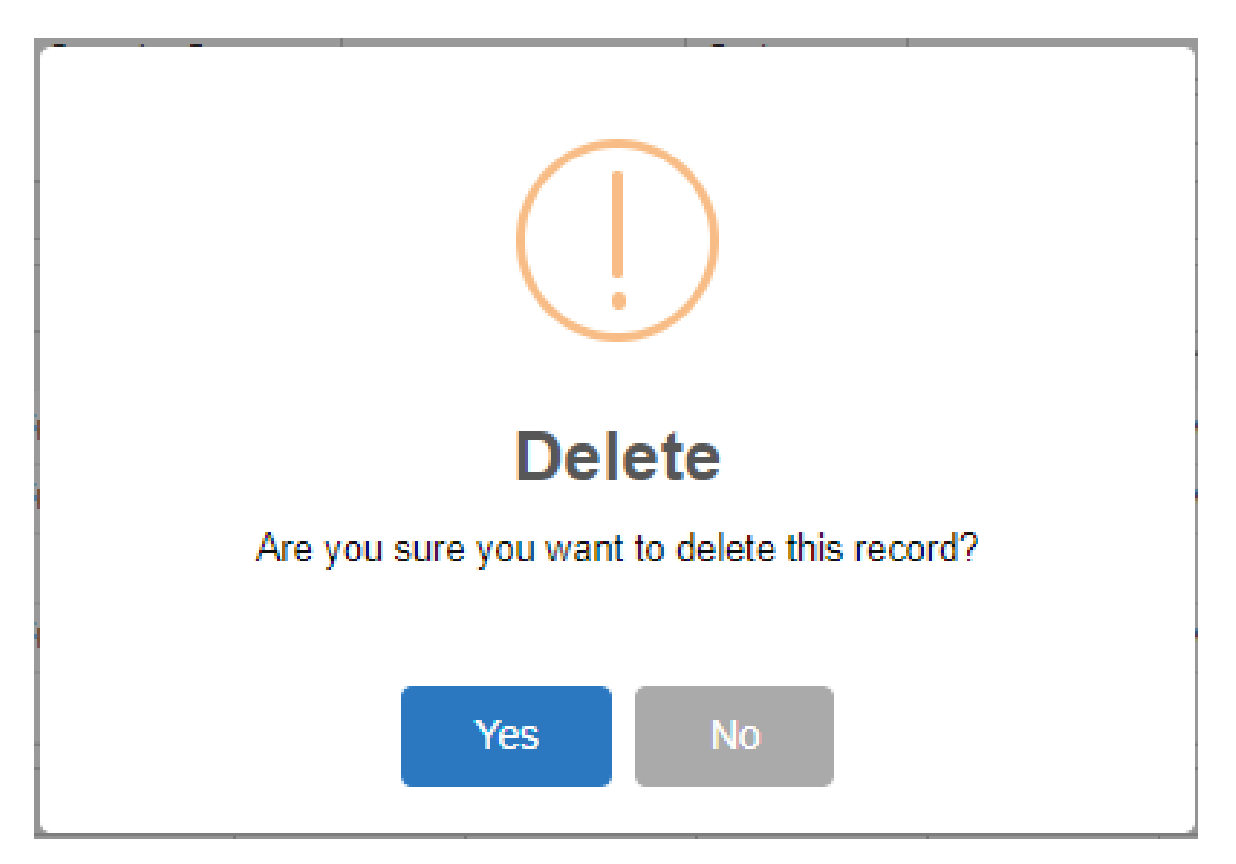

5. Close all active screens